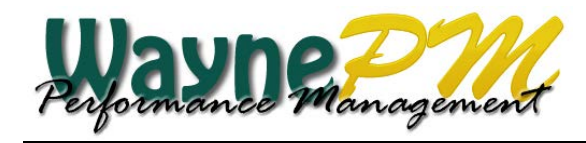

## Job Aid: Supervisor Sign Off

After you have met with your direct hires to discuss their final assessment, supervisors must log into the WaynePM system to confirm the meeting and sign off on the final assessment. Performing these last two tasks in the WaynePM system closes the final assessment process.

## The following steps will illustrate how to confirm you have met with your direct hires.

**Step 1:** From the home page click the **Quick Selector** for the *Meet with Direct Reports to Review Final Assessments* task.

| Home         | My Performance My Employees Task                                                      | status Rep | oorts     |                            |
|--------------|---------------------------------------------------------------------------------------|------------|-----------|----------------------------|
| elcome Lila  | a Asante-Appiah 🧲 Feedback 🗸                                                          |            |           |                            |
| My Tasks (Ye | ou have tasks to do)                                                                  | 6          | Options 🛨 | Activity Tracker           |
| Status       | Task 🔺                                                                                | Due Date   | Completed | Mine 1st Level 2nd Level 🥝 |
| 🗆 My Evaluat | tion: Non-Academic, Non-Rep Performance   Sta                                         | tus        | 8         | Group by: Date -           |
| 0            | Add Performance Objectives, Status Updates<br>and Complete Competency Self Assessment | 12/20/2013 | N/A       |                            |
| Non-Acad     | emic, Non-Rep Performance   Status                                                    |            | 9         |                            |
| •            | Meet with Direct Reports to Review Final Assessments (1 To-Do)                        | 12/20/2013 | 0 of 4    |                            |
|              |                                                                                       |            |           |                            |

**Step 2:** A dialog box appears with a list of your employees. Click the **Mark as Completed** link next to the employee name.

| Meet with Direct Reports to Review Final Assessments | ×                     |
|------------------------------------------------------|-----------------------|
| 4                                                    | Displaying 1 - 1 of 1 |
| Employee Name                                        | Task                  |
| Diane Staif                                          | Mark as Completed     |

**Step 3:** A confirmation box appears. Click **OK**. The task is now marked as completed on the home page.

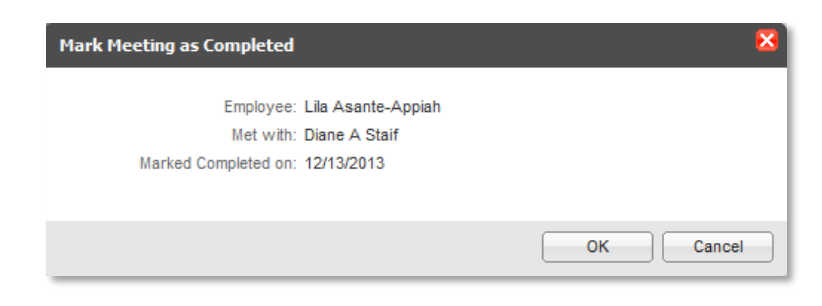

The following steps illustrate how to sign off on the employee's final assessment. Note: Employee's must first acknowledge and electronically sign their final assessment in the WaynePM system before you can sign-off.

**Step 1:** From the home page, click the **Quick Selector** for the *Sign-off Final Assessments for Direct Reports* task.

| Return to eh3071 🔅 🕢 |                                                                                                    |             |           |                  |                                |          |
|----------------------|----------------------------------------------------------------------------------------------------|-------------|-----------|------------------|--------------------------------|----------|
| Home                 | My Performance My Employees Task                                                                                 | Status Re   | eports    |                  | Онд                            | LOGEN    |
| Welcome Lila         | a Asante-Appiah 🏾 🍋 Feedback 🗸                                                                                   |             |           |                  |                                |          |
| My Tasks (Yo         | ou have tasks to do)                                                                                             | 2           | Options 🛨 | Activity Tracker |                                | Þ        |
| Status               | Task 🔺                                                                                                    | Due Date    | Completed | Mine 1st Level   | 2nd Level 🤌                    |          |
| Non-Acade            | emic, Non-Rep Performance   Status                                                                               |             | 2         | Group by: Date   | •                              |          |
| •                    | Sign-off Final Assessments for Direct Reports<br>(1 To-Do)                                                       | 12/20/2013  | 1 of 4    |                  |                                | ^        |
| •                    | Provide Addia nal Feedback for an Employee's<br>Final Assessment (1 To-Do) 📑                                     | 12/20/2013  | N/A       |                  |                                | E        |
|                      | <b>`</b>                                                                                                    |             |           |                  |                                | -        |
|                      | and the second second second second second second second second second second second second second second second | Marca Marca |           | hand             | All and a second second second | American |

**Step 2:** A dialog box appears with a list of your employees. The employee may have added comments to his or her final assessment. To view employee comments, click the **View Appraisal** link next to the employee name.

| Sign-off Final Assessments for Direct Reports | ×                                   |
|-----------------------------------------------|-------------------------------------|
| I≪                                            | Displaying 1 - 1 of 1               |
| Employee Name                                 | Task                                |
| Diane Staif                                   | Review/Acknowledge   View Appraisal |

**Step 3:** The employee's form appears. Review the employee comments in the *Employee Comments* section (if any). Then click the **Review/Acknowledge** button in the upper right corner of the form.

| Review/Acknowledge     |
|------------------------|
| No no nn Aokino miougo |

**Step 4:** A confirmation box appears. Click **OK**. The task is now marked as completed on the home page. The final assessment process is now complete.

| Review/Acknowledge Apprai | sal                |    | ×      |
|---------------------------|--------------------|----|--------|
| Employee:                 | Diane A Staif      |    |        |
| Direct Manager:           | Lila Asante-Appiah |    |        |
| Signed Off By:            | Lila Asante-Appiah |    |        |
| Sign-off Date:            | 12/13/2013         |    |        |
|                           |                    |    |        |
|                           |                    | ОК | Cancel |